# Como configurar o sistema de distribuição sem fio (WDS) no RV130W

## Objetivo

Um sistema de distribuição sem fio (WDS) é um sistema que permite a interconexão sem fio de pontos de acesso (APs) em uma rede. O WDS permite que uma rede sem fio seja expandida usando vários pontos de acesso sem a necessidade de um backbone com fio para vinculá-los. Para estabelecer um link WDS, o dispositivo e outros pares WDS remotos devem ser configurados no mesmo modo de rede sem fio, canal sem fio, seleção de banda sem fio e tipos de criptografia (Nenhum ou WEP). Para obter mais informações, consulte *Configurando configurações sem fio básicas no RV130W*.

Em um ambiente típico de pequena empresa, você pode configurar o WDS no modo Bridge ou no modo Repetidor. O modo de bridge é útil se você quiser que os outros APs estendam o sinal de rede para seu dispositivo, que atua como o link comum. O modo de repetidor é útil se você deseja que o dispositivo atue como um repetidor de sinal de rede para outros APs usando uma conexão sem fio.

O objetivo deste documento é mostrar como configurar um Wireless Distribution System no RV130W.

### Dispositivos aplicáveis

RV130W

#### Versão de software

•v1.0.1.3

## Configuração do sistema de distribuição sem fio

#### Configuração do WDS no modo bridge

Etapa 1. Faça login no utilitário de configuração da Web e escolha **Wireless > WDS**. A página *WDS* é aberta:

| WDS     |                                                                                              |
|---------|----------------------------------------------------------------------------------------------|
| WDS MAC | Address: 3C:CE:73:8E:04:1E                                                                   |
| WDS     |                                                                                              |
| Mode    | O WDS Bridge                                                                                 |
|         | Remote Wireless Bridge's MAC Address                                                         |
|         | MAC 1 (Hint: 00:11:22:33:44:55 or 001122334455)                                              |
|         | MAC 2                                                                                        |
|         | MAC 3                                                                                        |
|         | MAC 4                                                                                        |
|         | WDS Repeater                                                                                 |
|         | Allow wireless signal to be repeated by a repeater                                           |
|         | MAC 1                                                                                        |
|         | MAC 2                                                                                        |
|         | MAC 3                                                                                        |
|         | MAC 4                                                                                        |
|         | Repeat wireless signal of a remote access point                                              |
|         | Remote Access Point's MAC Address (Select one from the site survey list or define your own): |
|         | Show Available Networks                                                                      |
|         | MAC                                                                                          |
| Save    | Cancel                                                                                       |

Etapa 2. Para habilitar o WDS, marque a caixa de seleção no campo WDS.

| WDS         |                                                                                              |  |  |  |
|-------------|----------------------------------------------------------------------------------------------|--|--|--|
| WDS MAC Add | Iress: 3C:CE:73:8E:04:1E                                                                     |  |  |  |
| WDS         |                                                                                              |  |  |  |
| Mode        | © WDS Bridge                                                                                 |  |  |  |
|             | Remote Wireless Bridge's MAC Address                                                         |  |  |  |
|             | MAC 1 (Hint: 00:11:22:33:44:55 or 001122334455)                                              |  |  |  |
|             | MAC 2                                                                                        |  |  |  |
|             | MAC 3                                                                                        |  |  |  |
|             | MAC 4                                                                                        |  |  |  |
|             | WDS Repeater                                                                                 |  |  |  |
|             | $^{\odot}$ Allow wireless signal to be repeated by a repeater                                |  |  |  |
|             | MAC 1                                                                                        |  |  |  |
|             | MAC 2                                                                                        |  |  |  |
|             | MAC 3                                                                                        |  |  |  |
|             | MAC 4                                                                                        |  |  |  |
|             | Repeat wireless signal of a remote access point                                              |  |  |  |
|             | Remote Access Point's MAC Address (Select one from the site survey list or define your own): |  |  |  |
|             | Show Available Networks                                                                      |  |  |  |
|             | MAC                                                                                          |  |  |  |
| Save        | Cancel                                                                                       |  |  |  |

Etapa 3. No campo *Mode*, clique no botão de opção **WDS Bridge**. Quando o WDS do roteador é configurado para o modo Bridge, o WDS designa o ponto de acesso configurado como o link comum entre vários pontos de acesso.

| W | DS             |                                                                                              |  |  |  |
|---|----------------|----------------------------------------------------------------------------------------------|--|--|--|
| w | DS MAC A       | ddress: 3C:CE:73:8E:04:1E                                                                    |  |  |  |
| w | DS             | V                                                                                            |  |  |  |
| M | ode            | WDS Bridge                                                                                   |  |  |  |
|   |                | Remote Wireless Bridge's MAC Address                                                         |  |  |  |
|   |                | MAC 1 (Hint: 00:11:22:33:44:55 or 001122334455)                                              |  |  |  |
|   |                | MAC 2                                                                                        |  |  |  |
|   |                | MAC 3                                                                                        |  |  |  |
|   |                | MAC 4                                                                                        |  |  |  |
|   | © WDS Repeater |                                                                                              |  |  |  |
|   |                | Allow wireless signal to be repeated by a repeater                                           |  |  |  |
|   |                | MAC 1                                                                                        |  |  |  |
|   |                | MAC 2                                                                                        |  |  |  |
|   |                | MAC 3                                                                                        |  |  |  |
|   |                | MAC 4                                                                                        |  |  |  |
|   |                | Repeat wireless signal of a remote access point                                              |  |  |  |
|   |                | Remote Access Point's MAC Address (Select one from the site survey list or define your own): |  |  |  |
|   |                | Show Available Networks                                                                      |  |  |  |
|   |                | MAC                                                                                          |  |  |  |
|   | Save           | Cancel                                                                                       |  |  |  |

Etapa 4. Na seção *Endereço MAC da Remote Wireless Bridge*, insira o endereço MAC de um ponto de acesso a ser usado como uma bridge no campo *MAC 1*. Você também pode configurar pontos de acesso adicionais a serem usados como bridges nos campos *MAC 2*, *MAC 3* e *MAC 4*.

| WDS       |                 |                                                                                                    |
|-----------|-----------------|----------------------------------------------------------------------------------------------------|
| WDS MAC A | ddress: 3C:CE:7 | 3:8E:04:1E                                                                                                    |
| WDS       |                 |                                                                                                    |
| Mode      | WDS Brid        | Ige                                                                                                    |
|           |                 | Remote Wireless Bridge's MAC Address                                                                                                    |
|           |                 | MAC 1 (00:11:3E:8E:44:55 (Hint: 00:11:22:33:44:55 or 001122334455)                                                                                                    |
|           |                 | MAC 2                                                                                                    |
|           |                 | MAC 3                                                                                                    |
|           |                 | MAC 4                                                                                                    |
|           | © WDS Rep       | peater                                                                                                    |
|           |                 | Allow wireless signal to be repeated by a repeater                                                                                                    |
|           |                 | MAC 1                                                                                                    |
|           |                 | MAC 2                                                                                                    |
|           |                 | MAC 3                                                                                                    |
|           |                 | MAC 4                                                                                                    |
|           |                 | Repeat wireless signal of a remote access point     A signal of a remote access point     A signal of a remote access point     A signal of a remote access point     A signal of a remote access point     A signal of a remote access point     A signal of a remote access point     A signal of a remote access point     A signal of a remote access point     A signal of a remote access     A signal of a remote access     A signal of access     A signal of acce |
|           |                 | Remote Access Point's MAC Address (Select one from the site survey list or define your own):                                                                                                    |
|           |                 | Show Available Networks                                                                                                    |
|           |                 | MAC                                                                                                    |
| Save      | Cancel          | ]                                                                                                    |

Etapa 5. Clique em **Salvar** para salvar as alterações.

| 1 | WDS                                                |                        |                                                                                       |  |  |  |
|---|----------------------------------------------------|------------------------|---------------------------------------------------------------------------------------|--|--|--|
|   | WDS MAC Add                                        | ess: 3C:CE:73:8E:04:1E |                                                                                       |  |  |  |
|   | WDS                                                |                        |                                                                                       |  |  |  |
|   | Mode                                               | WDS Bridge             |                                                                                       |  |  |  |
|   |                                                    | Remote V               | Vireless Bridge's MAC Address                                                         |  |  |  |
|   |                                                    | MAC 1                  | 00:11:3E:8E:44:55 (Hint: 00:11:22:33:44:55 or 001122334455)                           |  |  |  |
|   |                                                    | MAC 2                  |                                                                                       |  |  |  |
|   |                                                    | MAC 3                  |                                                                                       |  |  |  |
|   |                                                    | MAC 4                  |                                                                                       |  |  |  |
|   |                                                    | © WDS Repeater         |                                                                                       |  |  |  |
|   | Allow wireless signal to be repeated by a repeater |                        |                                                                                       |  |  |  |
|   |                                                    | MAC 1                  |                                                                                       |  |  |  |
|   |                                                    | MAC 2                  |                                                                                       |  |  |  |
|   |                                                    | MAC 3                  |                                                                                       |  |  |  |
|   |                                                    | MAC 4                  |                                                                                       |  |  |  |
|   |                                                    | Repe                   | at wireless signal of a remote access point                                           |  |  |  |
|   |                                                    | Remote A               | access Point's MAC Address (Select one from the site survey list or define your own): |  |  |  |
|   |                                                    | SI SI                  | now Available Networks                                                                |  |  |  |
|   |                                                    | MAC                    |                                                                                       |  |  |  |
| ( | Save                                               | Cancel                 |                                                                                       |  |  |  |

#### Configuração do WDS no modo de repetidor sem fio

Etapa 1. Faça login no utilitário de configuração da Web e escolha **Wireless > WDS**. A página *WDS* é aberta.

| WDS     |                                                                                              |
|---------|----------------------------------------------------------------------------------------------|
| WDS MAC | Address: 3C:CE:73:8E:04:1E                                                                   |
| WDS     |                                                                                              |
| Mode    | O WDS Bridge                                                                                 |
|         | Remote Wireless Bridge's MAC Address                                                         |
|         | MAC 1 (Hint: 00:11:22:33:44:55 or 001122334455)                                              |
|         | MAC 2                                                                                        |
|         | MAC 3                                                                                        |
|         | MAC 4                                                                                        |
|         | WDS Repeater                                                                                 |
|         | Allow wireless signal to be repeated by a repeater                                           |
|         | MAC 1                                                                                        |
|         | MAC 2                                                                                        |
|         | MAC 3                                                                                        |
|         | MAC 4                                                                                        |
|         | Repeat wireless signal of a remote access point                                              |
|         | Remote Access Point's MAC Address (Select one from the site survey list or define your own): |
|         | Show Available Networks                                                                      |
|         | MAC                                                                                          |
| Save    | Cancel                                                                                       |

Etapa 2. Para habilitar o WDS, marque a caixa de seleção no campo WDS.

| DS                                                                                           |  |  |  |
|----------------------------------------------------------------------------------------------|--|--|--|
| DS MAC Address: 3C:CE:73:8E:04:1E                                                            |  |  |  |
| DS 🕡                                                                                         |  |  |  |
| ode O WDS Bridge                                                                             |  |  |  |
| Remote Wireless Bridge's MAC Address                                                         |  |  |  |
| MAC 1 (Hint: 00:11:22:33:44:55 or 001122334455)                                              |  |  |  |
| MAC 2                                                                                        |  |  |  |
| MAC 3                                                                                        |  |  |  |
| MAC 4                                                                                        |  |  |  |
| WDS Repeater                                                                                 |  |  |  |
| $^{\odot}$ Allow wireless signal to be repeated by a repeater                                |  |  |  |
| MAC 1                                                                                        |  |  |  |
| MAC 2                                                                                        |  |  |  |
| MAC 3                                                                                        |  |  |  |
| MAC 4                                                                                        |  |  |  |
| Repeat wireless signal of a remote access point                                              |  |  |  |
| Remote Access Point's MAC Address (Select one from the site survey list or define your own): |  |  |  |
| Show Available Networks                                                                      |  |  |  |
| MAC                                                                                          |  |  |  |
| Save Cancel                                                                                  |  |  |  |

Etapa 3. No campo *Mode*, clique no botão de opção **WDS Repeater**. Quando o WDS do roteador é configurado para o modo Repetidor, o WDS designa o ponto de acesso configurado para se conectar a vários pontos de acesso sem uma conexão com fio à LAN, repetindo sinais usando conexão sem fio.

| W   | DS      |                                                                                              |   | 1 |
|-----|---------|----------------------------------------------------------------------------------------------|---|---|
| N N | VDS MAC | ress: 3C:CE:73:8E:04:1E                                                                      |   |   |
| 1   | VDS     | V                                                                                            |   |   |
| N   | lode    | © WDS Bridge                                                                                 |   |   |
|     |         | Remote Wireless Bridge's MAC Address                                                         |   |   |
|     |         | MAC 1 (Hint: 00:11:22:33:44:55 or 001122334455)                                              |   |   |
|     |         | MAC 2                                                                                        |   |   |
|     |         | MAC 3                                                                                        |   |   |
|     |         | MAC 4                                                                                        |   |   |
|     |         | WDS Repeater                                                                                 |   |   |
|     |         | $^{\odot}$ Allow wireless signal to be repeated by a repeater                                | Ξ |   |
|     |         | MAC 1                                                                                        |   |   |
|     |         | MAC 2                                                                                        |   |   |
|     |         | MAC 3                                                                                        |   |   |
|     |         | MAC 4                                                                                        |   |   |
|     |         | Repeat wireless signal of a remote access point                                              |   |   |
|     |         | Remote Access Point's MAC Address (Select one from the site survey list or define your own): |   |   |
|     |         | Show Available Networks                                                                      |   |   |
|     |         | MAC                                                                                          |   |   |
|     |         |                                                                                              |   |   |
|     | Save    | Cancel                                                                                       | Ţ |   |

Etapa 4. Escolha a opção desejada para o modo Repetidor WDS. As opções disponíveis são definidas da seguinte forma:

Permita que o sinal sem fio seja repetido por um repetidor — Os pontos de acesso designados são usados para repetir o sinal sem fio do dispositivo.

Repetir o sinal sem fio de um ponto de acesso remoto — O dispositivo é usado para repetir o sinal sem fio de outro ponto de acesso sem fio. Se você selecionar essa opção, vá para a Etapa 6.

Etapa 5. Se você escolher **Permitir que o sinal sem fio seja repetido por um repetidor** na Etapa 4, insira o endereço MAC de um ponto de acesso a ser usado como um repetidor no campo *MAC 1*. Você pode configurar pontos de acesso adicionais para usar como repetidores nos campos *MAC 2, MAC 3* e *MAC 4*. Vá para a Etapa 9.

| WDS       |                                                                                                    |  |  |  |  |
|-----------|----------------------------------------------------------------------------------------------------|--|--|--|--|
| WDS MAC A | ddress: 3C:CE:73:8E:04:1E                                                                                                    |  |  |  |  |
| WDS       | V                                                                                                    |  |  |  |  |
| Mode      | © WDS Bridge                                                                                                    |  |  |  |  |
|           | Remote Wireless Bridge's MAC Address                                                                                                    |  |  |  |  |
|           | MAC 1 (Hint: 00:11:22:33:44:55 or 001122334455)                                                                                                    |  |  |  |  |
|           | MAC 2                                                                                                    |  |  |  |  |
|           | MAC 3                                                                                                    |  |  |  |  |
|           | MAC 4                                                                                                    |  |  |  |  |
|           | WDS Repeater                                                                                                    |  |  |  |  |
|           | Allow wireless signal to be repeated by a repeater     Allow wireless signal to be repeated by a repeater     Allow wireless signal to be repeater     Allow wireless signal to be repeater     Allow wireless signal to be repeater     Allow wireless signal to be repeater     Allow wireless signal to be repeater     Allow wireless si |  |  |  |  |
|           | MAC 1 00:01:32:23:3C:9D                                                                                                    |  |  |  |  |
|           | MAC 2                                                                                                    |  |  |  |  |
|           | MAC 3                                                                                                    |  |  |  |  |
|           | MAC 4                                                                                                    |  |  |  |  |
|           | Repeat wireless signal of a remote access point                                                                                                    |  |  |  |  |
|           | Remote Access Point's MAC Address (Select one from the site survey list or define your own):                                                                                                    |  |  |  |  |
|           | Show Available Networks                                                                                                    |  |  |  |  |
|           | MAC                                                                                                    |  |  |  |  |
| Save      | Cancel                                                                                                    |  |  |  |  |

Etapa 6. Se você escolher **Repeat wireless signal of a remote access point (Repetir sinal sem fio de um ponto de acesso remoto)** na etapa 4, clique em **Show Available Networks (Mostrar redes disponíveis)** para encontrar pontos de acesso sem fio disponíveis para conexão.

| W | DS         |               |                                                                                                    |
|---|------------|---------------|----------------------------------------------------------------------------------------------------|
| v | DS MAC Add | ress: 3C:CE:7 | 3:8E:04:1E                                                                                                    |
| v | /DS        |               |                                                                                                    |
| N | lode       | © WDS Brid    | ge                                                                                                    |
|   |            |               | Remote Wireless Bridge's MAC Address                                                                                 |
|   |            |               | MAC 1 (Hint: 00:11:22:33:44:55 or 001122334455)                                                                      |
|   |            |               | MAC 2                                                                                                    |
|   |            |               | MAC 3                                                                                                    |
|   |            |               | MAC 4                                                                                                    |
|   |            | WDS Rep       | eater                                                                                                    |
|   |            |               | Allow wireless signal to be repeated by a repeater                                                                   |
|   |            |               | MAC 1                                                                                                    |
|   |            |               | MAC 2                                                                                                    |
|   |            |               | MAC 3                                                                                                    |
|   |            |               | MAC 4                                                                                                    |
|   |            |               | Repeat wireless signal of a remote access point                                                                      |
|   |            |               | Remote Access Point's MAC Address (Select one from the site survey list or define your own): Show Available Networks |
|   |            |               | MAC                                                                                                    |

#### A Tabela de redes disponíveis é exibida:

| Channel Security | Signal MAC Address                                                                                                    |                                                                                                    |
|------------------|----------------------------------------------------------------------------------------------------|----------------------------------------------------------------------------------------------------|
| 6 WPA2-Personal  | 12% 00:01:36:11:3C:9D                                                                                                    | *                                                                                                    |
| 6 Disabled       | 45% B8:62:1F:50:07:33                                                                                                    | E                                                                                                    |
| 6 WPA2-Personal  | 43% 3C:CE:73:8E:00:2C                                                                                                    |                                                                                                    |
| 8 WPA2-Personal  | 48% 00:11:22:22:33:35                                                                                                    |                                                                                                    |
| 11 WPA2-Personal | 42% 00:01:36:11:3C:9D                                                                                                    |                                                                                                    |
| 10 WPA2-Personal | 45% 00:90:A9:F0:23:D3                                                                                                    |                                                                                                    |
| 6 WPA-Personal   | 16% 00:0F:66:D9:00:7C                                                                                                    | Ŧ                                                                                                    |
|                  |                                                                                                    |                                                                                                    |
|                  |                                                                                                    |                                                                                                    |
|                  | Channel Security<br>6 WPA2-Personal<br>6 Disabled<br>6 WPA2-Personal<br>8 WPA2-Personal<br>11 WPA2-Personal<br>10 WPA2-Personal<br>6 WPA-Personal | Channel         Security         Signal         MAC Address           6         WPA2-Personal         12%         00:01:36:11:3C:9D           6         Disabled         45%         B8:62:1F:50:07:33           6         WPA2-Personal         43%         3C:CE:73:8E:00:2C           8         WPA2-Personal         43%         00:11:22:22:33:35           11         WPA2-Personal         42%         00:01:36:11:3C:9D           10         WPA2-Personal         45%         00:09:A9:F0:23:D3           6         WPA-Personal         16%         00:0F:66:D9:00:7C |

Passo 7. Marque a caixa de seleção desejada do nome da rede para designar qual ponto de acesso sem fio disponível deseja que o dispositivo repita o sinal.

| Repeat wireless signal of a remote acce: | ss point i |
|------------------------------------------|------------|
|------------------------------------------|------------|

Remote Access Point's MAC Address (Select one from the site survey list or define your own):

A Hide Available Networks

| Network Name (SSID)      | Channel Security | Signal MAC Address    |   |
|--------------------------|------------------|-----------------------|---|
| cisco-3C9B               | 6 WPA2-Personal  | 12% 00:01:36:11:3C:9D | * |
| ciscosb1                 | 6 Disabled       | 45% B8:62:1F:50:07:33 | = |
| ciscosb1-KK              | 6 WPA2-Personal  | 43% 3C:CE:73:8E:00:2C | - |
| linksys99                | 8 WPA2-Personal  | 48% 00:11:22:22:33:35 |   |
| 1234567890               | 11 WPA2-Personal | 42% 00:01:36:11:3C:9D |   |
| SQA-1                    | 10 WPA2-Personal | 45% 00:90:A9:F0:23:D3 |   |
| 52237<br>Connect Refresh | 6 WPA-Personal   | 16% 00:0F:66:D9:00:7C | Ŧ |

Etapa 8. Clique no botão **Connect** para adicionar o endereço MAC do ponto de acesso selecionado ao campo *MAC*.

| vailable Networks Table |                  |        |                   |   |
|-------------------------|------------------|--------|-------------------|---|
| Network Name (SSID)     | Channel Security | Signal | MAC Address       |   |
| cisco-3C9B              | 6 WPA2-Personal  | 12%    | 00:01:36:11:3C:9D | * |
| ciscosb1                | 6 Disabled       | 45%    | B8:62:1F:50:07:33 | = |
| ciscosb1-KK             | 6 WPA2-Personal  | 43%    | 3C:CE:73:8E:00:2C |   |
| linksys99               | 8 WPA2-Personal  | 48%    | 00:11:22:22:33:35 |   |
| 1234567890              | 11 WPA2-Personal | 42%    | 00:01:36:11:3C:9D |   |
| SQA-1                   | 10 WPA2-Personal | 45%    | 00:90:A9:F0:23:D3 |   |
| 52237                   | 6 WPA-Personal   | 16%    | 00:0F:66:D9:00:7C | Ŧ |

O campo MAC será atualizado com o endereço MAC da rede selecionada.

| WDS Repeater |                               |                                    |                    |               |        |                   |   |
|--------------|-------------------------------|------------------------------------|--------------------|---------------|--------|-------------------|---|
|              | C Allow wireless signal to be | e repeated by a repeater           |                    |               |        |                   |   |
|              | MAC 1                         |                                    |                    |               |        |                   |   |
|              | MAC 2                         |                                    |                    |               |        |                   |   |
|              | MAC 3                         |                                    |                    |               |        |                   |   |
|              | MAC 4                         |                                    |                    |               |        |                   |   |
|              |                               |                                    |                    |               |        |                   |   |
|              | Repeat wireless signal of a   | a remote access point              |                    |               |        |                   |   |
|              | Remote Access Point's MAC A   | ddress (Select one from the site s | urvey list or defi | ne your own): |        |                   |   |
|              | Hide Available Netwo          | rks                                |                    |               |        |                   |   |
|              |                               |                                    |                    |               |        |                   |   |
|              | Available Networks Tabl       | e                                  | Channel            | Contraction   | Circal |                   |   |
|              | Network Name (SSID)           |                                    | Channel            | Security      | Signal | MAC Address       |   |
|              | CISCO-3C9B                    |                                    | 6                  | WPA2-Personal | 12%    | 00:01:36:11:30:90 | Â |
|              | CISCOSb1                      |                                    | 6                  | Disabled      | 45%    | B8:62:1F:50:07:33 | Ξ |
|              | ciscosb1-KK                   |                                    | 6                  | WPA2-Personal | 43%    | 3C:CE:73:8E:00:2C | = |
|              | linksys99                     |                                    | 8                  | WPA2-Personal | 48%    | 00:11:22:22:33:35 |   |
|              | 1234567890                    |                                    | 11                 | WPA2-Personal | 42%    | 00:01:36:11:3C:9D |   |
|              | SQA-1                         |                                    | 10                 | WPA2-Personal | 45%    | 00:90:A9:F0:23:D3 |   |
|              | 52237                         |                                    | 6                  | WPA-Personal  | 16%    | 00:0F:66:D9:00:7C | - |
|              | Connect Refresh               |                                    |                    |               |        |                   |   |
|              |                               |                                    |                    |               |        |                   |   |
|              | MAC 00:01:36:11:              | 3C:9D                              |                    |               |        |                   |   |

#### Etapa 9. Clique em **Salvar** para salvar suas configurações.

| eater                                                                                                    |                                                                                                    |                                                                                                    |
|----------------------------------------------------------------------------------------------------|----------------------------------------------------------------------------------------------------|----------------------------------------------------------------------------------------------------|
| $\bigcirc$ Allow wireless signal to be repeated by a repeater                                                                                                    |                                                                                                    |                                                                                                    |
| MAC 1                                                                                                    |                                                                                                    |                                                                                                    |
| MAC 2                                                                                                    |                                                                                                    |                                                                                                    |
| MAC 3                                                                                                    |                                                                                                    |                                                                                                    |
| MAC 4                                                                                                    |                                                                                                    |                                                                                                    |
|                                                                                                    |                                                                                                    |                                                                                                    |
| Repeat wireless signal of a remote access point                                                                                                    |                                                                                                    |                                                                                                    |
| Remote Access Point's MAC Address (Select one from the si                                                                                                    | ite survey list or define your own):                                                                                          |                                                                                                    |
| Hide Available Networks                                                                                                    |                                                                                                    |                                                                                                    |
|                                                                                                    |                                                                                                    |                                                                                                    |
| Available Networks Table                                                                                                    |                                                                                                    | ^                                                                                                    |
| Network Name (SSID)                                                                                                    | Chappel Security                                                                                                    |                                                                                                    |
|                                                                                                    | Channel Security                                                                                                    | Signal   MAC Address                                                                                                    |
| Cisco-3C9B                                                                                                    | 6 WPA2-Personal                                                                                                    | Signal         MAC Address           12%         00:01:36:11:3C:9D                                                                                                    |
| <ul><li>✓ cisco-3C9B</li><li>─ ciscosb1</li></ul>                                                                                                    | 6 WPA2-Personal<br>6 Disabled                                                                                                 | Signal         MAC Address           12%         00:01:36:11:3C:9D           45%         B8:62:1F:50:07:33                                                                                                    |
| cisco-3C9B ciscosb1 ciscosb1-KK                                                                                                    | 6 WPA2-Personal<br>6 Disabled<br>6 WPA2-Personal                                                                              | Signal         MAC Address           12%         00:01:36:11:3C:9D           45%         B8:62:1F:50:07:33           43%         3C:CE:73:8E:00:2C                                                                                                    |
| cisco-3C9B ciscosb1 ciscosb1-KK linksys99                                                                                                    | 6 WPA2-Personal<br>6 Disabled<br>6 WPA2-Personal<br>8 WPA2-Personal<br>8 WPA2-Personal                                        | Signal         MAC Address           12%         00:01:36:11:3C:9D           45%         B8:62:1F:50:07:33           43%         3C:CE:73:8E:00:2C           48%         00:11:22:22:33:35                                                                                                    |
| <ul> <li>cisco-3C9B</li> <li>ciscosb1</li> <li>ciscosb1-KK</li> <li>linksys99</li> <li>1234567890</li> </ul>                                                                                                    | 6 WPA2-Personal<br>6 Disabled<br>6 WPA2-Personal<br>8 WPA2-Personal<br>8 WPA2-Personal<br>11 WPA2-Personal                    | Signal         MAC Address           12%         00:01:36:11:3C:9D         ▲           45%         B8:62:1F:50:07:33         ■           43%         3C:CE:73:8E:00:2C         ■           48%         00:11:22:22:33:35         ■           42%         00:01:36:11:3C:9D         ■                                                                                                    |
| cisco-3C9B ciscosb1 ciscosb1-KK linksys99 1234567890 SQA-1                                                                                                    | 6 WPA2-Personal<br>6 Disabled<br>6 WPA2-Personal<br>8 WPA2-Personal<br>11 WPA2-Personal<br>10 WPA2-Personal                   | Signal         MAC Address           12%         00:01:36:11:3C:9D         ▲           45%         B8:62:1F:50:07:33         ■           43%         3C:CE:73:8E:00:2C         ■           48%         00:11:22:22:33:35         ■           42%         00:01:36:11:3C:9D         ■           45%         00:01:36:11:3C:9D         ■                                                   |
| <ul> <li>✓ cisco-3C9B</li> <li>ciscosb1</li> <li>ciscosb1-KK</li> <li>linksys99</li> <li>1234567890</li> <li>SQA-1</li> <li>52237</li> </ul>                                                                                                    | 6 WPA2-Personal<br>6 Disabled<br>6 WPA2-Personal<br>8 WPA2-Personal<br>11 WPA2-Personal<br>10 WPA2-Personal<br>6 WPA-Personal | Signal         MAC Address           12%         00:01:36:11:3C:9D         ▲           45%         B8:62:1F:50:07:33         ■           43%         3C:CE:73:8E:00:2C         ■           48%         00:11:22:22:33:35         ■           42%         00:01:36:11:3C:9D         ■           45%         00:01:36:11:3C:9D         ■           45%         00:01:36:11:3C:9D         ■ |
| <ul> <li>✓ cisco-3C9B</li> <li>ciscosb1</li> <li>ciscosb1-KK</li> <li>linksys99</li> <li>1234567890</li> <li>SQA-1</li> <li>52237</li> <li>Connect Refresh</li> </ul>                                                                                                    | 6 WPA2-Personal<br>6 Disabled<br>6 WPA2-Personal<br>8 WPA2-Personal<br>11 WPA2-Personal<br>10 WPA2-Personal<br>6 WPA-Personal | Signal         MAC Address           12%         00:01:36:11:3C:9D         •           45%         B8:62:1F:50:07:33         •           43%         3C:CE:73:8E:00:2C         •           48%         00:11:22:22:33:35         •           42%         00:01:36:11:3C:9D         •           45%         09:0:43:F0:23:D3         •           16%         00:0F:66:D9:00:7C         •  |
| ✓ cisco-3C9B <ul> <li>ciscosb1</li> <li>ciscosb1-KK</li> <li>linksys99</li> <li>1234567690</li> <li>SQA-1</li> <li>52237</li> </ul> <li>Connect Refresh</li>                                                                                                    | 6 WPA2-Personal<br>6 Disabled<br>6 WPA2-Personal<br>8 WPA2-Personal<br>11 WPA2-Personal<br>10 WPA2-Personal<br>6 WPA-Personal | Signal     MAC Address       12%     00:01:36:11:3C:9D       45%     B8:62:1F:50:07:33       43%     3C:CE:73:8E:00:2C       46%     00:11:22:22:33:35       42%     00:01:36:11:3C:9D       45%     00:90:A9:F0:23:D3       16%     00:0F:66:D9:00:7C                                                                                                    |
| Image: cisco-3C9B         ciscosb1         ciscosb1-KK         linksys99         1234567690         SQA-1         52237         Connect       Refresh                                                                                                    | 6 WPA2-Personal<br>6 Disabled<br>6 WPA2-Personal<br>8 WPA2-Personal<br>11 WPA2-Personal<br>10 WPA2-Personal<br>6 WPA-Personal | Signal     MAC Address       12%     00:01:36:11:3C:9D       45%     B8:62:1F:50:07:33       43%     3C:CE:73:8E:00:2C       48%     00:11:22:22:33:35       42%     00:01:36:11:3C:9D       45%     00:09:A3:F0:23:D3       16%     00:0F:66:D9:00:7C                                                                                                    |
| Image: ciscologic ciscologic ciscol | 6 WPA2-Personal<br>6 Disabled<br>6 WPA2-Personal<br>8 WPA2-Personal<br>11 WPA2-Personal<br>10 WPA2-Personal<br>6 WPA-Personal | Signal     MAC Address       12%     00:01:36:11:3C:9D       45%     B8:62:1F:50:07:33       43%     3C:CE:73:8E:00:2C       48%     00:11:22:23:35       42%     00:01:36:11:3C:9D       45%     00:90:A3:F0:23:D3       16%     00:0F:66:D9:00:7C                                                                                                    |